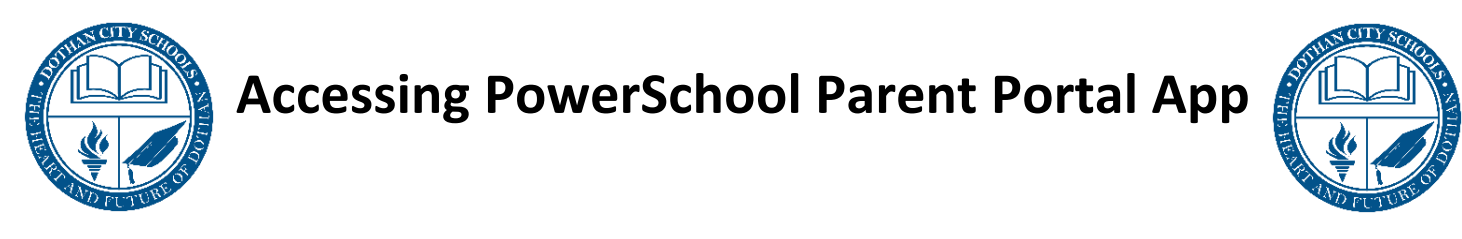

1. In your mobile phone's app store, download the "*PowerSchool Mobile*" app.

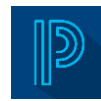

2. When the app downloads, open and enter the 4-digit DCS District Code: ZSFF

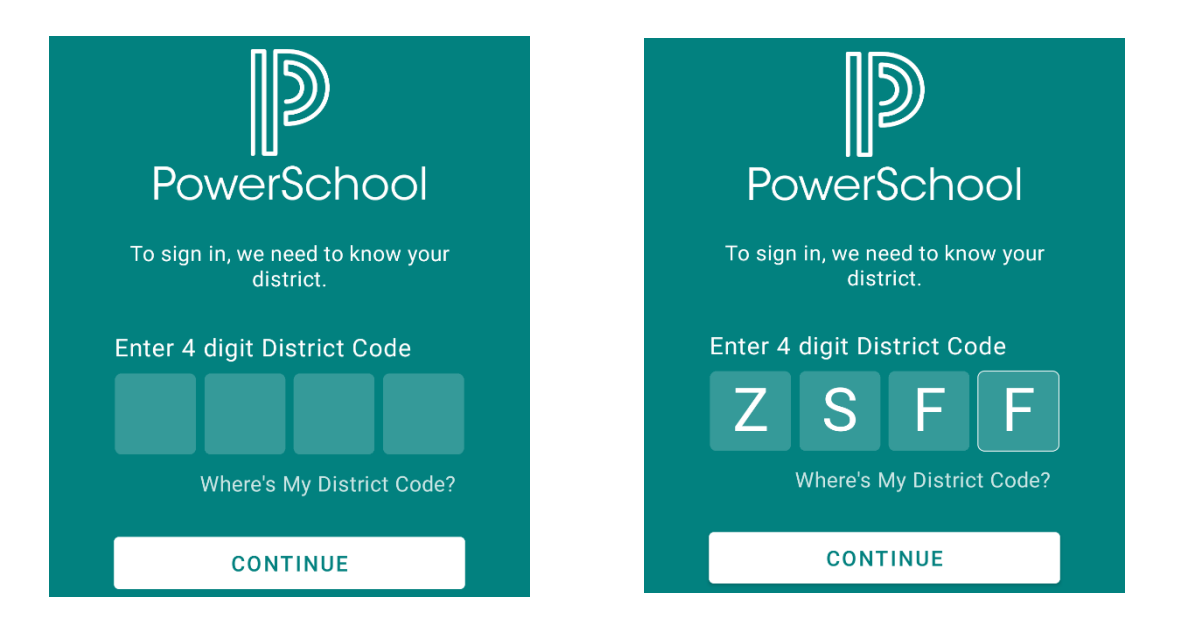

- 3. The login screen should connect to Dothan City Schools.
  - a. <u>*Parents*</u>: Use the username and password created during the account creation process completed on a computer.
  - b. <u>Students</u>: Use your Student Username and Password provided by your school.

| Sign In                                                         |
|-----------------------------------------------------------------|
| Dothan City Schools Dothan, AL https://dothancs.powerschool.com |
| Username                                                        |
| Password                                                        |
| Forgot Username or Password?                                    |

- 4. After logging in, your student's classes, class averages, attendance, and additional school information should show.
  - a. *Parents*: if during the account creation process you linked multiple students, press the button with your *initials* in the top right-hand portion of the screen to swap between students.

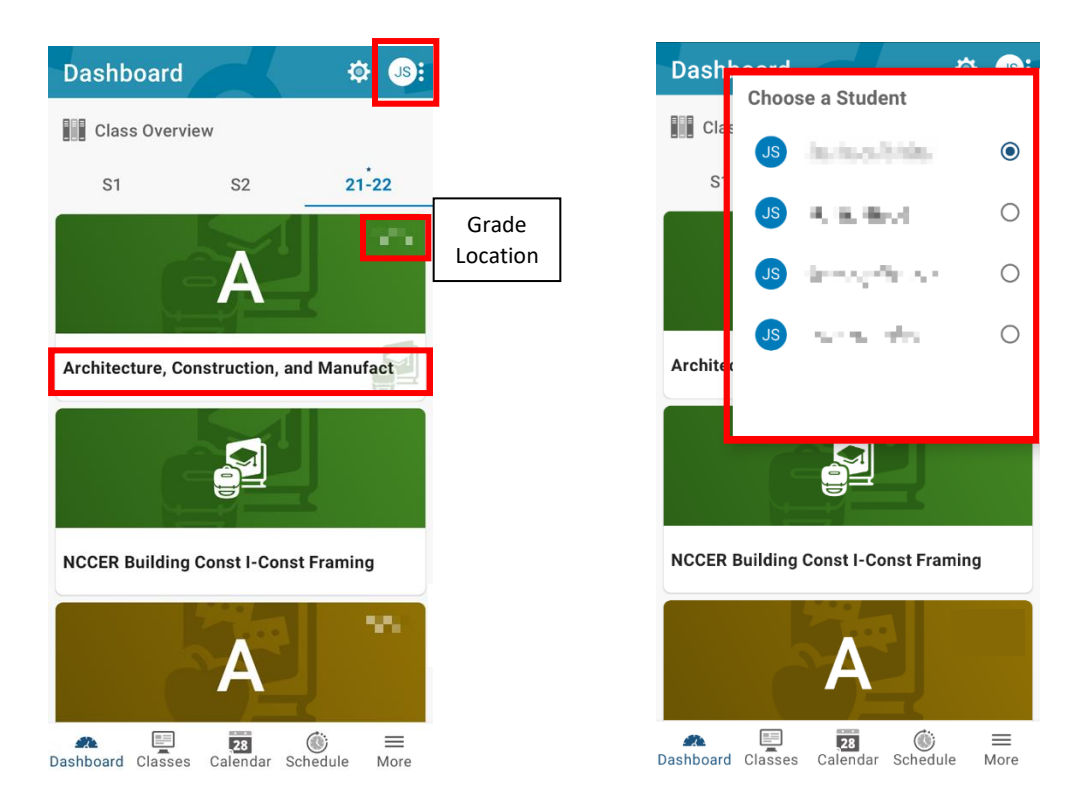

5. To log out of the app, click the "*More*" button in the bottom right of the app. Press "Account" and scroll down and press "Sign Out".

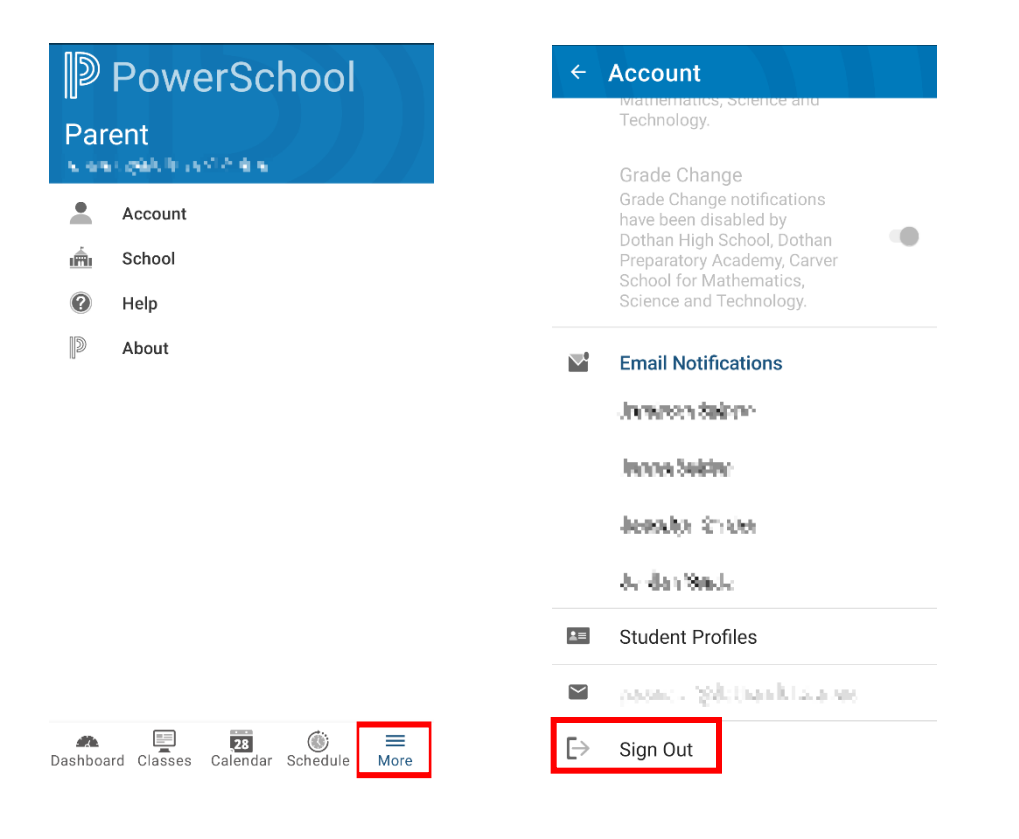